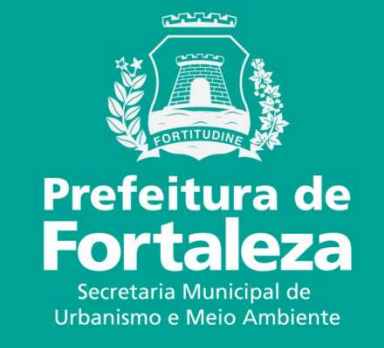

## **FORTALEZA ONLINE** RENOVAÇÃO DO ALVARÁ DE FUNCIONAMENTO REGULAR À TERMO

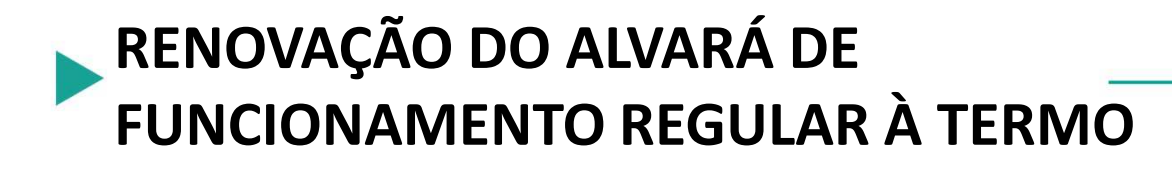

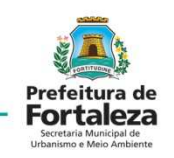

#### Lei nº 159/2017 Código Tributário do Município de Fortaleza

- Consolida as modificações providas pelas Leis Complementares nº 172/2014, 200/2017, 239/2017 e 241/2017;
- Institui a **renovação anual** do Alvará de Funcionamento.

# **TODAS AS RENOVAÇÕES SÃO ONLINE!**

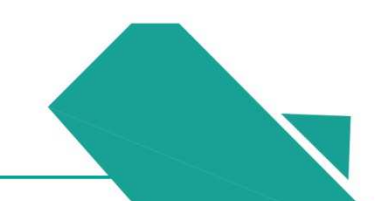

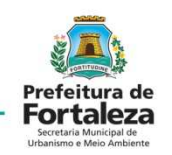

#### Para os Alvarás emitidos a menos de um ano:

Renovar até o último dia útil do mês seguinte ao que completar um ano do Alvará inicial.

Ex.: Alvará emitido em novembro de 2017 deverá ser renovado até 31 de dezembro de 2018.

#### Para os Alvarás emitidos a mais de um ano:

Renovar até o dia 30 de junho de 2018.

OBS: A taxa para a emissão de um novo Alvará é a mesma para a renovação: ÁREA DO ESTABELECIMENTO: A área total utilizada para exercer a atividade.

#### RENOVAÇÃO DO ALVARÁ DE FUNCIONAMENTO REGULAR À TERMO Emitido por Processo Físico – Alvará REGULAR

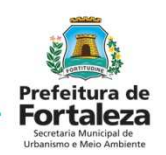

| ALVARÁ DE FUNCIONAMENTO                                                                                                    | PREFEITURA MUNICIPAL DE FORTALEZA                                                       |
|----------------------------------------------------------------------------------------------------|-----------------------------------------------------------------------------------------|
| ale Data Emissão Processo                                                                                                    | Secretaria Executiva Regional V - SER V 004195                                          |
| /12901/2018 01/03/2018 P953502/2017                                                                                                    | 004163                                                                                  |
| 1 PROJE TOS E CONSTRUCCES LTDA - ME                                                                                                    | LICENÇA PARA LOCALIZAÇÃO E FUNCIONAMENTO                                                |
| An<br>DNO ALVES DE OLIVEIRA , 520 BOA VISTA, CEP: 60867550                                                                                                    | CONCEDIDO A                                                                             |
| F Inscripto PTU<br>63000129 3559637                                                                                                    | NORDESTE HALL PRODUC.E EVENTOS LTDA EPP PROCESSO Nº3146/2015                            |
| Principal Cob. Altividade - CMAE Cob. Altividade - LUOIS<br>412040001 45.20.01                                                                                                    | ESTART-GODOFREDO MACIEL 5421 B Bairro MONDUBIM                                          |
| Categoria de Uso Subgrupo de Uso                                                                                                    | ATIVIDADE PRINCIPAL                                                                     |
| Terreno Area Construida Área do Estabelecimiento                                                                                                    | CASAS DE FESTAS E EVENTOS                                                               |
| 109.02 372.00                                                                                                    | USO ISUBGRUPO DE USO. CÓD. ATIVIDADE C.N.P.J. (M.F.)                                    |
|                                                                                                    | ADEGUADO SAL                                                                            |
| de Funcionamento deverá ser afixado em local visível e de fácil acesso.                                                                                                    |                                                                                         |
| - Ottor: para a los para orbims, entegene lístes, en prepisa altera, induzndo ou namente álgudes en errar, nadiates entritos, existi como mol finalidades Onto: en obram do finalidades entegenes entegenes | ALVARA DEFINITIVO MANTISDAS AS CARACTERISTICAS ACIMA                                    |
|                                                                                                    |                                                                                         |
|                                                                                                    | D ALVARA DE FUNCIONAMENTO DEVERA PERMANECER AFIXADO EN LOCAL VISIVEL NO ESTABELECIMENTO |
| ullata do Processo Ass. Tec. Fiscalização Ass. Tec. de Posturas                                                                                                    | D ALVARA DE FUNCIONAMENTO DEVERA PERMANECER AFIXADO EN LOCAL VISIVEL NO ESTABELECIMENTO |

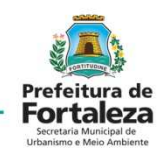

Acessar o Fortaleza Online

https://urbanismoemeioambiente.fortaleza.ce.gov.br/servicos/304-fortaleza-online

Selecionar Renovação de Alvará de Funcionamento Regular

http://portal.seuma.fortaleza.ce.gov.br/fortalezaonline/portal/inicioalvarafuncionamento.jsf Fazer **Cadastro** e depois **Fazer login** 

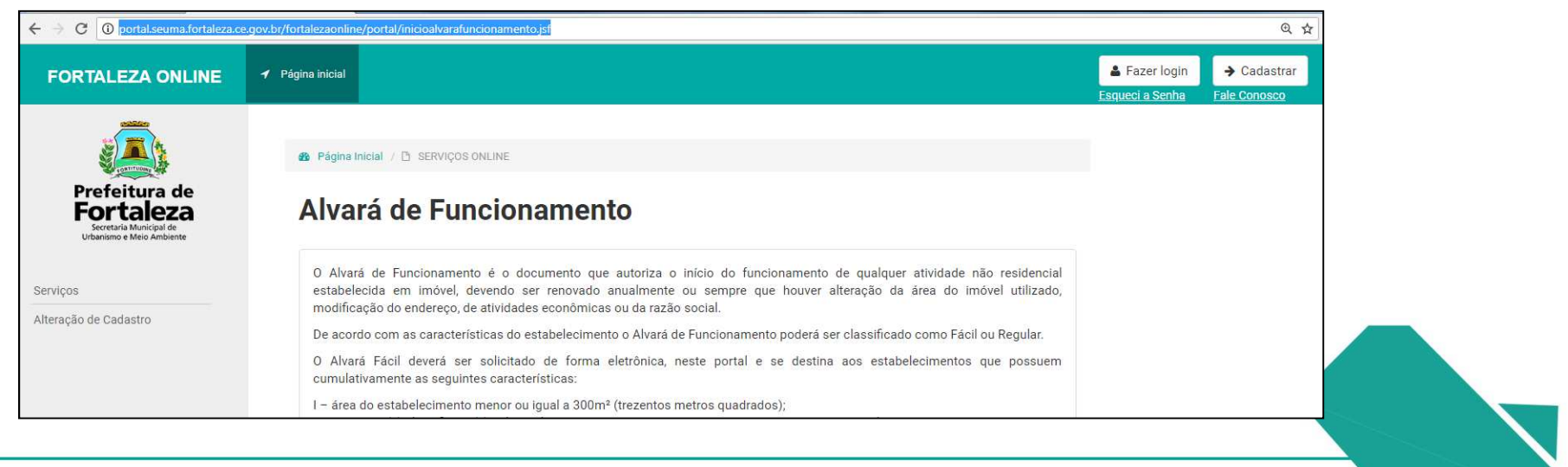

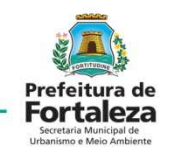

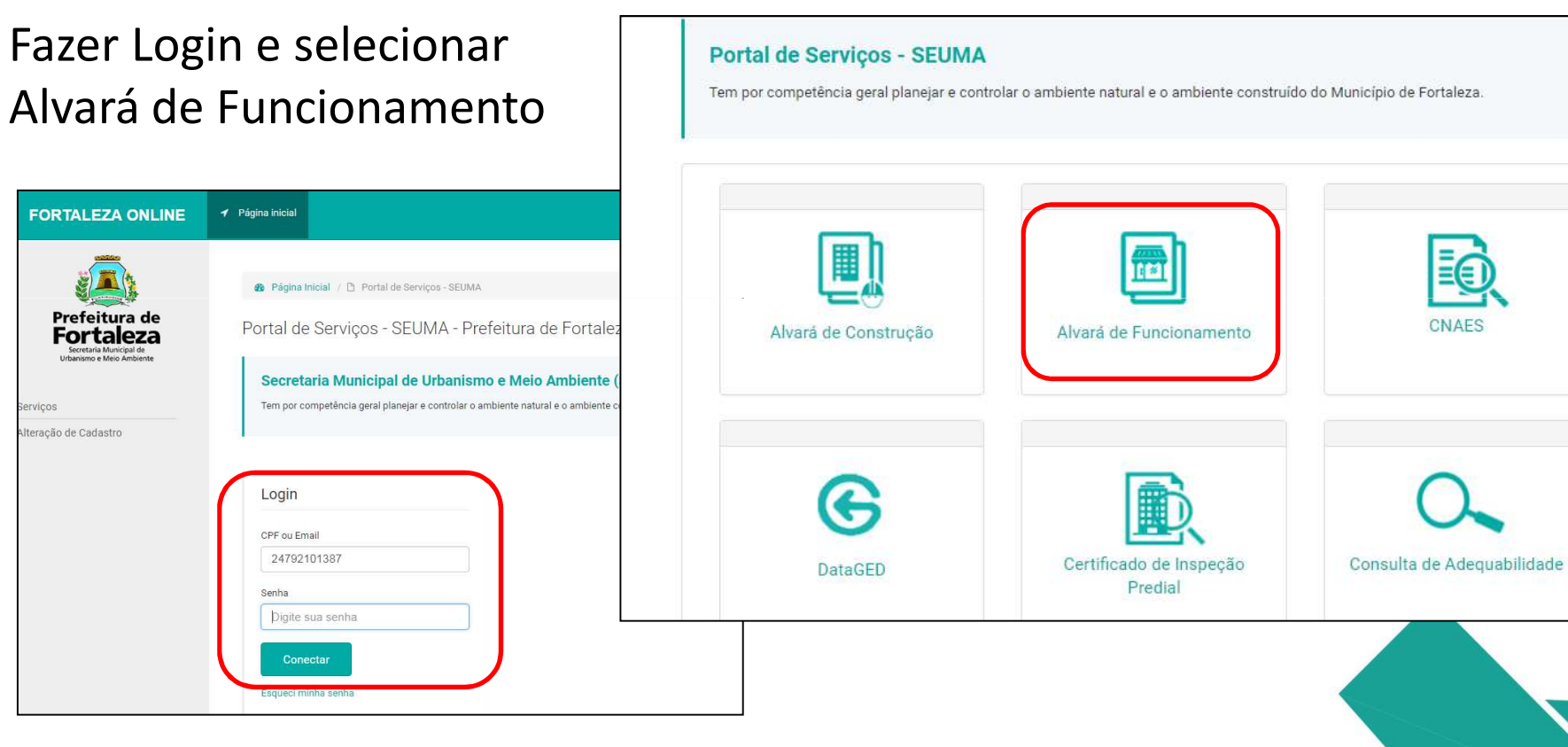

Selecionar Alvará de Funcionamento Regular

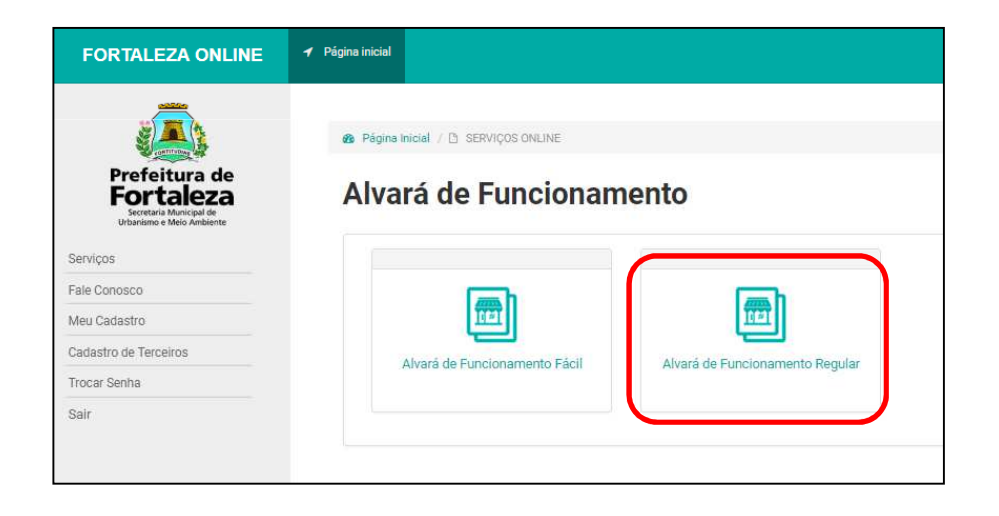

| yina inicial                         |                                                |                           |                     |                          |         |
|--------------------------------------|------------------------------------------------|---------------------------|---------------------|--------------------------|---------|
| 🆀 Página Inicial / [                 | Portal de Serviços                             | - SEUMA                   |                     |                          |         |
| Portal de Serv<br>Tem por competênci | <b>/iços - SEUM/</b><br>a geral planejar e cor | trolar o ambiente natural | e o ambiente constr | uído do Município de For | taleza. |
| Requerimento de                      | e Renovação de                                 | Alvará de Funciona        | amento Regular      |                          |         |
| Alvará                               | Detalhe                                        | Questionário              | Validação           | Emissão                  |         |
| Alvará emit                          | ido:                                           |                           |                     |                          |         |
|                                      |                                                | Ť                         |                     |                          |         |
|                                      |                                                |                           |                     |                          |         |
|                                      |                                                |                           |                     |                          |         |

Prefeitura de Fortaleza

Secretaria Municipal de Jrbanismo e Meio Ambiente

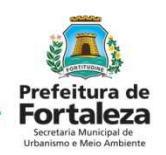

Informar que foi emitido *Por Processo Físico (Regional)* Selecione *Clique aqui para renovar seu alvará* 

| querimento de Reno                              | ovação de | Alvará de Funcion | amento Regular                                                                                                    |                                                                                                    |                         |                               |              | , in the second second s |        |
|-------------------------------------------------|-----------|-------------------|----------------------------------------------------------------------------------------------------|----------------------------------------------------------------------------------------------------|-------------------------|-------------------------------|--------------|----------------------------------------------------------------------------------------------------|--------|
| Alvará D                                        | )etalhe   | Questionário      | Validação                                                                                                    | Emissão                                                                                                    | Alvará                  | Detalhe                       | Questionário | Validação                                                                                                    | Emissã |
| Alvará emitido:                                 |           |                   |                                                                                                    |                                                                                                    | Alvará em<br>Por proces | itido:<br>so físico (regional | )            |                                                                                                    |        |
| Pelo Fortaleza Online<br>Por Processo Físico (F | Regional) | •                 | PREFEITURA MUNIC<br>Sections Executes an<br>UCROSHE VALL PRODUCT.E<br>TOTALE PRODUCT.E<br>TOTALE PRODUCT.E<br>DEDUADO<br>SOLO SOLO SOLO | IIPAL DE PORTALEZA<br>Joint V. SENV         004185           DODUIZQÓ E FUNCIONMENTO         ALVARÁ           EVENTOS LIDA EPP         monosteo #5146/2015           Jarra Nellon         51.373.637/0001-29           Maria Nellon         51.373.637/0001-29                                                                                                    | Clique aqu              | ji para renovar seu a         | Ivará        |                                                                                                    |        |
|                                                 |           |                   | RESIDENT 2500,00 MV                                                                                                    | ото 0-06<br>1-06<br>1 |                         |                               |              |                                                                                                    |        |

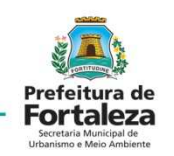

Solicitar Consulta de Adequabilidade ou Informar Protocolo da uma consulta de adequabilidade.

| Requerimento   | de Alvarás de F    | uncionamento R    | egular     |               |           |         |
|----------------|--------------------|-------------------|------------|---------------|-----------|---------|
| Adequabilidade | Questionário       | Requerimento      | Edificação | Documentação  | Validação | Emissão |
|                | Solicitar Consulta | de Adequabilidade |            | ou Informar o | Protocolo |         |

Mesmo que sua consulta seja INADEQUADA, se você já funciona no local antes de Agosto/2017 ela será liberada com base na nova LUOS (Art. 279 da Lei 236/17)

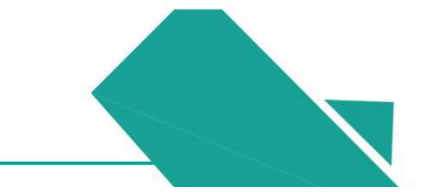

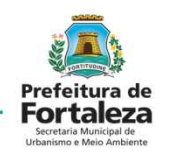

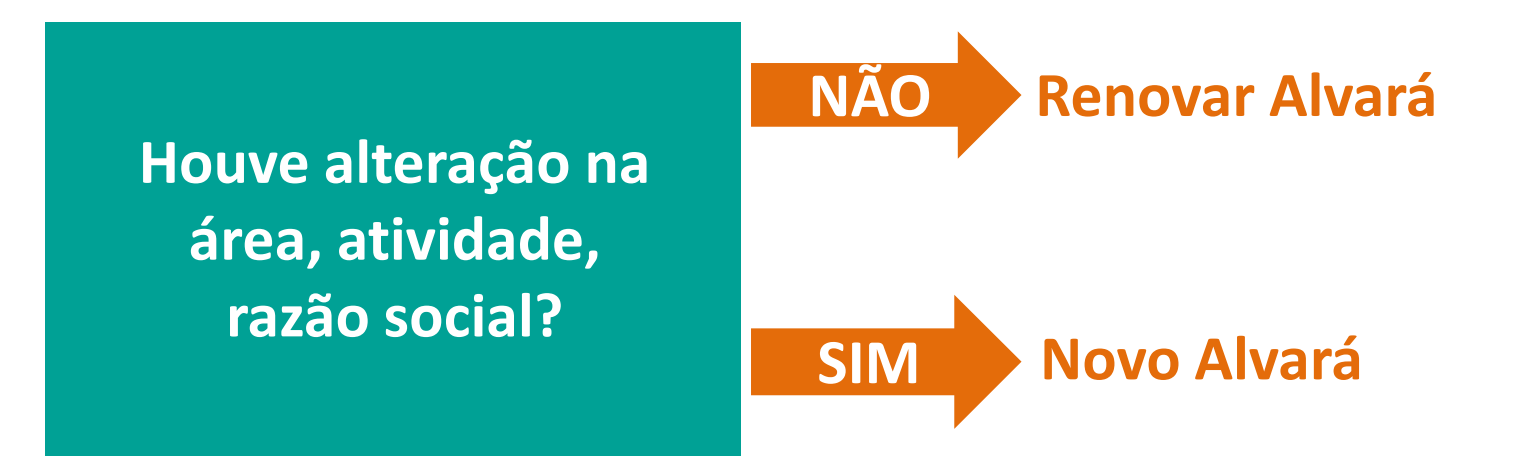

Na renovação à Termo o único documento obrigatório é o Alvará, fica concedido prazo de 1 ano para apresentar as demais documentações.

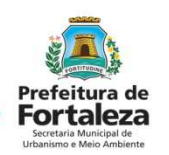

Preencher informações para solicitar Consulta de Adequabilidade: IPTU, Atividades e Áreas, depois confirmar e solicitar o Resultado.

| Finalidade Localização Atividades Áreas Confirmação Resultado   IPTU(s) do Empreendimento   *lnforme o IPTU ? *DV (Dígito Verificador):   Digite o número sem o dígito verificador Digite somente o dígito verificador Adicionar Não sei meu IPTU   *lsta de IPTU(s) do Empreendimento:   Principal?   IPTU Endereço Área Terreno Área Edificada Opções   © 513213 End:-XVENIDA DESEMBARGADOR FLORIANO BENEVIDES DE 10080.0 2739.8 Excluir   © 513213 End:-XVENIDA DESEMBARGADOR FLORIANO BENEVIDES DE 10080.0 2739.8 Excluir   Mapa    Dados do Representante Legal ?   *Orf: *Nome:                                                                                                    | olicitação de Consulta de Ad      | equabilidade para F                               | uncionamento                                                 |                           |              |        |            |                 |
|----------------------------------------------------------------------------------------------------|-----------------------------------|---------------------------------------------------|--------------------------------------------------------------|---------------------------|--------------|--------|------------|-----------------|
| IPTU(s) do Empreendimento  Informe o IPTU:  Informe o IPTU:  Igite o número sem o dígito verificador  Igite somente o dígito verificador  Igite somente  Igite somente  Igite somente  Igite somente Igite somente Igite s | Finalidade                        | Localização                                       | Atividades                                                   | Áreas                     | Confirma     | ıção   | Res        | ultado          |
| *Informe o IPTU:     *DV (Digito Verificador):  Digite o número sem o dígito verificador  Digite somente o dígito verificador  Adicionar Não sei meu IPTU  Lista de IPTU(s) do Empreendimento:                                                                                                    | IPTU(s) do Empreenc               | dimento                                           |                                                              |                           |              |        |            |                 |
| Digite o número sem o dígito verificador       Adicionar       Não sei meu IPTU         *Lista de IPTU(s) do Empreendimento:       *Lista de IPTU(s) do Empreendimento:       Éndereço       Área Terreno       Área Edificada       Opções                   End::AVENIDA DESEMBARGADOR FLORIANO BENEVIDES DE                                                                                                    | *Informe o IPTU: 🛜                |                                                   | *DV (Dígito Verificador):                                    |                           |              |        |            |                 |
| *Lista de IPTU(s) do Empreendimento:          Principal?       IPTU       Endereço       Área Terreno       Área Edificada       Opções <ul> <li>             5132134</li> <li>             End::AVENIDA DESEMBARGADOR FLORIANO BENEVIDES DE<br/>60811690</li> </ul> End::AVENIDA DESEMBARGADOR FLORIANO BENEVIDES DE<br>60811690              10080.0              2739.8              Excluir<br>Mapa            Dados do Representante Legal @                *Nome:               *Nome:                24792101387              ASTRID CAMARA BEZERRA                                                                                                    | Digite o número sem o dígito      | verificador                                       | Digite somente o dígito ver                                  | rificador                 | Adicior      | ar     | Não sei me | u IPTU          |
| Principal?     IPTU     Endereço     Area Terreno     Area Edificada     Opções       Image: Status     End:AVENIDA DESEMBARGADOR FLORIANO BENEVIDES DE<br>MAGALHÃES, Nº 391, Compl.: CIES, Bairro:EDSON QUEIROZ, Cep.:     10080.0     2739.8     Excluir<br>Mapa                                                                                                    | *Lista de IPTU(s) do Empreendimen | into:                                             |                                                              |                           |              |        |            |                 |
| End: AVENIDA DESEMBARGADOR FLORIANO BENEVIDES DE<br>MAGALHÃES, Nº 391, Compl.: CIES, Bairro:EDSON QUEIROZ, Cep.: 10080.0 2739.8 Excluir<br>Mapa  Dados do Representante Legal      *OPF: *Nome:  24792101387 ASTRID CAMARA BEZERRA                                                                                                    | Principal? IPTU                   |                                                   | Endereço                                                     |                           | Área Terreno | Área   | Edificada  | Opções          |
| *CPF:       *Norme:         24792101387       ASTRID CAMARA BEZERRA                                                                                                    |                                   | End.:AVENIDA DESE<br>MAGALHÃES, Nº 39<br>60811690 | EMBARGADOR FLORIANO BENE<br>11, Compl.: CIES, Bairro:EDSON Q | VIDES DE<br>UEIROZ, Cep.: | 10080.0      | 2739.8 |            | Excluir<br>Mapa |
| *CPF: *Nome:<br>24792101387 ASTRID CAMARA BEZERRA                                                                                                    | Dados do Representa               | ante Legal 🕥                                      |                                                              |                           |              |        |            |                 |
| 24792101387 ASTRID CAMARA BEZERRA                                                                                                    | *CPF:                             |                                                   | *Nome:                                                       |                           |              |        |            |                 |
|                                                                                                    | 24792101387                       |                                                   | ASTRID CAMARA BEZERRA                                        |                           |              |        |            |                 |
|                                                                                                    | Voltar                            |                                                   |                                                              |                           |              |        |            | Próximo         |

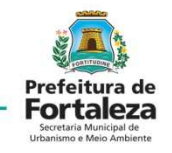

Preencher as atividades e selecionar a principal. Informar as atividades exercidas no local.

|                    |                                  |                                                           |                 |                             | Adicionar |
|--------------------|----------------------------------|-----------------------------------------------------------|-----------------|-----------------------------|-----------|
| sta de Atividades: |                                  |                                                           |                 |                             |           |
| Principal?         | CNAE                             | Denominação                                               | Risco Sanitário | Licenciamento Ambiental     | Operaçã   |
| ۲                  | 855030101                        | ADMINISTRAÇÃO DE CAIXAS ESCOLARES                         | ISENTO          | POSSIBILIDADE DE<br>ISENÇÃO | remove    |
| A atividade [ADM   | MINISTRAÇÃO DE CA                | AIXAS ESCOLARES] é exercida? 🌍                            |                 |                             |           |
| Sim, neste ender   | eço.                             | *                                                         |                 |                             |           |
| A atividade [EDU   | 851210001<br>JCACÃO INFANTIL - I | EDUCAÇÃO INFANTIL - PRÉ-ESCOLA<br>PRÉ-ESCOLAI é exercida? | BAIXO           | POSSIBILIDADE DE<br>ISENÇÃO | remove    |
| Sim, neste ender   | eço.                             | •                                                         |                 |                             |           |
| 0                  | 851390001                        |                                                           | BAIXO           | POSSIBILIDADE DE<br>ISENÇÃO | remove    |
| A atividade [ENS   | SINO FUNDAMENTAL                 | ] é exercida? 📦                                           |                 |                             |           |
| Sim, neste ender   | eço.                             |                                                           |                 |                             |           |

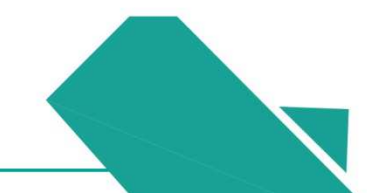

Áreas

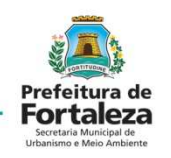

Informar as áreas. Confirmar se os dados estão corretos e *Solicitar.* 

Atividades

tação de Consulta de Adequabilidade para F

Localização

Finalidade

Localização

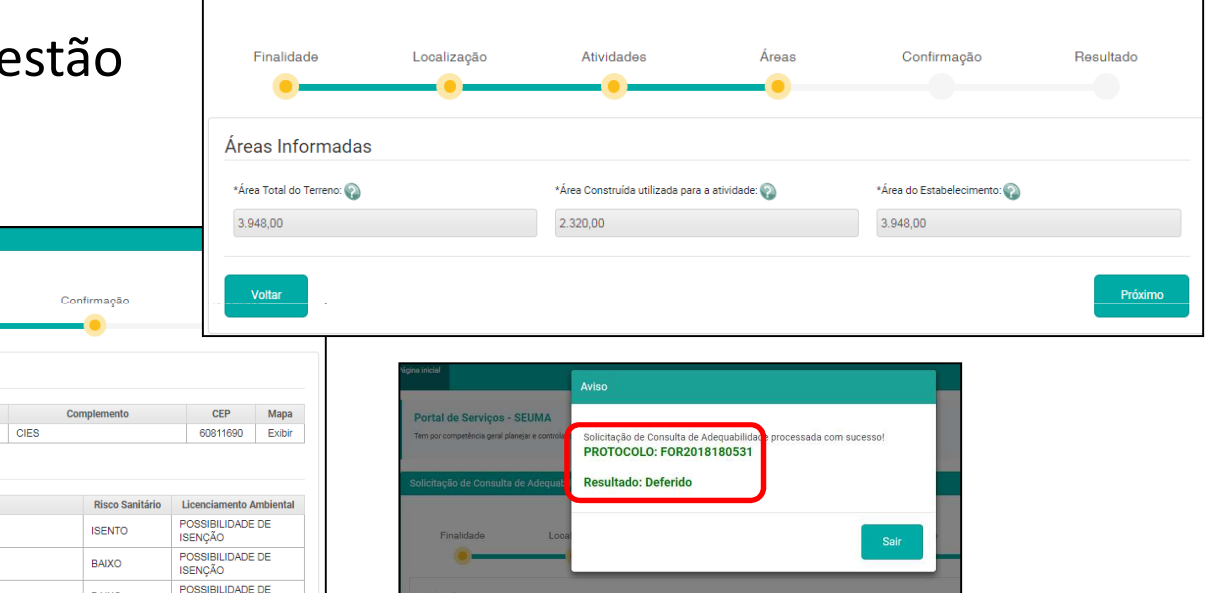

plicitação de Consulta de Adequabilidade para Funcionamento

| IPTU           |                         | Endereç          | 0                                | N°        | Co                | mplemento       | CEP                      | Мара      |
|----------------|-------------------------|------------------|----------------------------------|-----------|-------------------|-----------------|--------------------------|-----------|
| 5132134        | AVENIDA DESEMBARGA      | DOR FLORIANO BEI | NEVIDES DE MAGALHÃES             | 391       | CIES              |                 | 60811690                 | Exibir    |
| tividador      |                         |                  |                                  |           |                   |                 |                          |           |
| uviuaues       | >                       |                  |                                  |           |                   |                 |                          |           |
| Principal?     | Exercida no Local?      | CNAE             | Denominaç                        | ão        |                   | Risco Sanitário | Licenciamento            | Ambiental |
| SIM            | Sim, neste<br>endereço. | 855030101        | ADMINISTRAÇÃO DE CAIXAS ESCO     | DLARES    |                   | ISENTO          | POSSIBILIDADI<br>ISENÇÃO | E DE      |
| NÃO            | Sim, neste<br>endereço. | 851210001        | EDUCAÇÃO INFANTIL - PRÉ-ESCO     | LA        |                   | BAIXO           | POSSIBILIDAD<br>ISENÇÃO  | E DE      |
| NÃO            | Sim, neste<br>endereço. | 851390001        | ENSINO FUNDAMENTAL               |           |                   | BAIXO           | POSSIBILIDAD<br>ISENÇÃO  | E DE      |
| uadro de       | Áreas                   |                  |                                  |           |                   |                 |                          |           |
|                |                         |                  |                                  |           |                   |                 |                          |           |
| ea Total do Te | erreno:                 | Á                | rea Construída:                  |           | Área do E         | stabelecimento: |                          |           |
| 948.0          |                         | 2                | 320.0                            |           | 3948.0            |                 |                          |           |
|                |                         |                  |                                  |           |                   |                 |                          |           |
| enção: Veri    | fique todos os dados e  | em caso de não   | concordância volte aos passos ar | nteriores | e corrija as info | ormações.       |                          |           |
|                |                         |                  |                                  |           |                   |                 |                          |           |
| Voltar         |                         |                  |                                  |           |                   |                 | s                        | olicitar  |

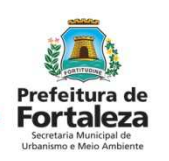

| uerimento de Al    | varás de F | uncionamento R    | tegular     |             |          |                     |                |                    |                           |      |                       |
|--------------------|------------|-------------------|-------------|-------------|----------|---------------------|----------------|--------------------|---------------------------|------|-----------------------|
|                    |            |                   |             |             |          |                     |                |                    |                           |      |                       |
| quabilidade Que    | estionário | Requerimento      | Edificação  | Documentaçã | o Va     | alidação            | Emiss          | ão                 |                           |      |                       |
| •                  |            |                   |             |             |          |                     |                |                    |                           |      |                       |
|                    |            |                   |             |             |          |                     |                |                    |                           |      |                       |
| Protocolo de Adequ | abilidade: |                   |             |             |          |                     |                |                    |                           |      |                       |
| FOR201818053       | 3          | Pesquis           | ar          |             |          |                     |                |                    |                           |      |                       |
| 101201010000       |            |                   |             |             |          |                     |                |                    |                           |      |                       |
| ados da Cor        | nsulta d   | e Adequabili      | idade Loc   | acional     |          |                     |                |                    |                           |      |                       |
| IPTU:              |            |                   | Endereco:   |             |          |                     |                |                    |                           | N    | •                     |
| 5132134            |            |                   |             |             | RIANO R  |                     | AAGAI HÃES     |                    |                           |      | 91                    |
| Bairro:            |            |                   | Complement  | nto:        |          |                     | INCAL INCO     | ·                  |                           |      | en:                   |
|                    |            |                   |             |             |          |                     |                |                    |                           |      | 0011000               |
|                    |            |                   | CIES        |             | <i>.</i> | en Orente (de       |                |                    |                           |      | 0011090               |
| Area Terreno:      |            |                   |             |             |          | rea Construída:     |                |                    |                           |      |                       |
| 3.948,00           |            |                   |             |             | 2        | .320,00             |                |                    |                           |      |                       |
| Atividades:        |            |                   |             |             |          |                     |                |                    |                           |      |                       |
| CNAE               |            |                   | Denominação |             |          | Risco An            | nbiental       | Risco<br>Sanitário | Adequabilidade<br>Por Via | Adeq | uabilidade<br>or Zona |
| 855030101          | ADMINIS    | TRAÇÃO DE CAIX/   | AS ESCOLARE | IS          |          | Possibilio<br>Iseno | lade de<br>ção | ISENTO             | ADEQUADO                  | AD   | EQUADO                |
| 851210001          | EDUCAÇ     | ÃO INFANTIL - PRE | É-ESCOLA    |             |          | Possibilio<br>Iseno | lade de<br>ção | BAIXO              | ADEQUADO                  | AD   | EQUADO                |
| 851390001          | ENSINO     | FUNDAMENTAL       |             |             |          | Possibilio<br>Iseno | lade de<br>ção | BAIXO              | ADEQUADO                  | AD   | EQUADO                |
| Data do Parecer:   |            |                   |             |             | R        | esultado:           |                |                    |                           |      |                       |
| bata do rarcoer.   |            |                   |             |             |          |                     |                |                    |                           |      |                       |

As informações da Consulta estão registradas. Prosseguir com a renovação do Alvará Regular.

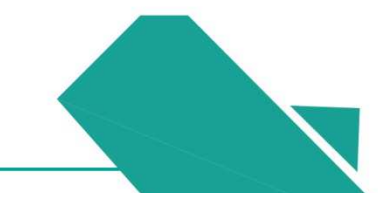

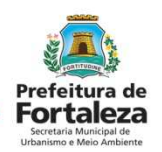

Concordar o Termo e Informar o Nº de Inscrição do Alvará.

| and the second second                                                                                                    | OU418                                                                                                    |
|----------------------------------------------------------------------------------------------------|----------------------------------------------------------------------------------------------------|
| . A adequabilidade das atividades em todo o Município de Fortaleza se dá em função do zoneamento e da classificação viária, conforme disposto no Art. 64 da Lei de Uso e Ocupação do                                                                                                    | LICENÇA PARA LOCALIZAÇÃO E FUNCIONAMENTO                                                                                                    |
| 2. J dentificação da(s) Zona(s) e da(s) via(s) onde está inserido o imóvel foram localizadas pelo sistema a partir do(s) número(s) do(s) IPTU(s) informado(s) pelo requerente quando da                                                                                                    | CONCEDIDO A                                                                                                    |
| sitação da consulta.                                                                                                    | NORDESTE HALL PRODUC.E EVENTOS LTDA EPP PROCESSO Nº3146/2015                                                                                                    |
| 8. A alteração de quaisquer dados informados para emitir a Consulta (IPTU, área total do terreno, área construída, área do estabelecimento ou atividades (CNAE)) implicará na anulação desta,                                                                                                    | ISTANTIGOOGREDO NACIEL 5421 B Bairro MONDUBIN                                                                                                    |
| do necessária a realização de uma nova consulta.                                                                                                    |                                                                                                    |
| 4. A consulta de adequabilidade não regulariza a edificação, apenas informa que o exercício da atividade, com a área indicada é adequada no endereço do IPTU informado.                                                                                                    | ADVIDADE PRINCIPAL<br>CASAS DE FESTAS E EVENTOS                                                                                                    |
| 5. Os dados utilizados no preenchimento da solicitação da consulta como o endereço do estabelecimento e as áreas deverão estar de acordo com os dados do(s) IPTU(s) informado(s), sob                                                                                                    |                                                                                                    |
| a de nulidade da Consulta e/ou cassação dos documentos emitidos com base nesta.                                                                                                    |                                                                                                    |
| 5. A consulta terá o resultado DEFERIDO quando a área do estabelecimento e atividades(s) exercida(s) no local forem adequadas a vía e a Zona identificadas a partir do(s) IPTU(s)                                                                                                    |                                                                                                    |
| rmado(s).                                                                                                    | 1130HIVAU ALDAL 329247 9 322133-4                                                                                                    |
| A consuma tem o resultado PACCESSO ENCO duando em nazao do zoneamento o das y autodades(s) exercidas sejam necessarias matores informações e parecer technico especínico a ser<br>Nacional da Universidad a Universidad da Universidad da Consultada da Consultada da Consultada da Universidad da Universidad da Universidad da Consultada da Consultada Consu<br>Consultada da Consultada da Consultada da Consultada da              |                                                                                                    |
| indo pera secretaria municipia de didamismo e meio Ambiente - sociona, neste caso devera ser prodociado processo insico diretamente na sciona, pera matores orientações acessar o coma<br>asigma e Majo Ambienta a travác do esecultar la forta forta de a como a como de ambiente (1111) como da como de administração ambiente<br>asigma e Majo Ambienta a materia da de asigma e a como de administração ambiente ambiente (1111) como da como de administração ambiente<br>asigma e Majo Ambienta a materia da de asigma e ambiente forta las a como de relaciona embiente (1111) como da como de administração ambiente<br>asigma e Majo a como de administração de administração a materia da administração ambiente (1111) como da como de administração ambiente<br>asigma e Majo a como de administração de administração de administração ambiente (1111) como da como de administração ambiente<br>asigma e Majo a como de administração de administração de administração ambiente (1111) como da como de administração de administração de administ | 2500.00 0.00 27236.00                                                                                                    |
| analisis e web vanience, anarea do seguine init. https://urbansinceneroanisence.torialeza.ce.gov.ur/urbansinceneroanisence/init/enalisence/init/enalis                                                                                                    |                                                                                                    |
| casar nanou                                                                                                    | CONSERVICES OF THE THE MANTISTICS AS CAPACTERISTICAS ACIMA                                                                                                    |
| A representation of the second second s                                                                                                    | ALVARA DEPINITIVO INATIONO HA CANADALATONIANO NATA                                                                                                    |
| ocolado processo físico diretamente na SEUMA. Para maiores orientações acessar o Canal Urbanismo e Meio Ambiente, através do seguinte link:                                                                                                    |                                                                                                    |
| la li e concordo com as condicionantes                                                                                                    | D ALVARA DE FUNCIONAMENTO DEVERA PERMANEDER AFITADO EN LUCAL VISIVEL NO ESIABELECIMENTO<br>Short M. Muds GARAGE Fatima Grecia Ubuquerque e Silva de Dezembro Di de 201<br>Ling Enjurito Malos Mendes Fatima Grecia Ubuquerque e Silva |
|                                                                                                    | Generation SR V Coord de Fiscalização Integração COFIS ARV ASUTECENSA Valida Vulda Soura                                                                                                    |
| Clique aqui para ver como identificar o número do seu alvará!                                                                                                    | AVALISACOMOCLUSS                                                                                                    |
| de Inscrição do Alvará.                                                                                                    |                                                                                                    |
| 520036                                                                                                    |                                                                                                    |
|                                                                                                    |                                                                                                    |
|                                                                                                    |                                                                                                    |
| Recomeçar Próximo Passo                                                                                                    |                                                                                                    |
|                                                                                                    |                                                                                                    |

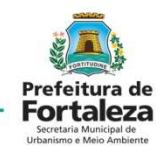

#### Responder o questionário.

🔵 Utiliza 💿 Não utiliza

Adequabilidade Questionário Requerimento Edificação Documentação Validação Emissão

**Ouestionário** Ambiental \*Fonte de abastecimento de água? \*Realiza no local, serviço de manutenção das maquinas utilizadas no processo produtivo da Empresa? Rede pública Sim Não Poço de Captação \*Possui equipamentos/máguinas movidos à diesel? \*Sistema de esgotamento sanitário? Sim ( Não Rede pública Fossa Séptica Vala de Infiltração \*Realiza exame de imagem (Raio X, Ultrassom) com resultado digital e/ou servicos de hormonioterapia? Fossa Séptica Sumidouro Sim Não 💿 Não se aplica ETE (Estação de Tratamento de Efluentes) Própria ETE (Estação de Tratamento de Efluentes) de responsabilidade do prédio ao qual a \*A atividade trata-se somente de um posto de coletas, sem realização de análises minha empresa está instalada clínicas? Sim Não 💿 Não se aplica \*Fonte geradora de emissão atmosférica? Fumaças, gases, odores e poeiras \*Residuos? Possui Caldeira Perigoso (NBR10004) Possui Chaminés Saúde Não possui fonte geradora de emissão atmosférica Comum menor 100L/dia Comum igual ou maior 100L/dia \*Realiza servicos de estamparia e/ou serigrafia e/ou tinturaria? Radioativo Sim 💿 Não \*Fonte geradora de emissão sonora/ruido?

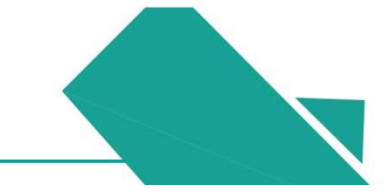

#### RENOVAÇÃO DO ALVARÁ DE FUNCIONAMENTO REGULAR À TERMO Preencher o Requerimento

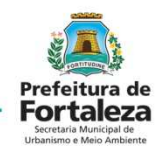

| uabilidade Questionário Requ  | erimento Edificação Documentação Validação Emissão                                                             |
|-------------------------------|----------------------------------------------------------------------------------------------------|
| •                             |                                                                                                    |
|                               |                                                                                                    |
| ados do Requerimento          |                                                                                                    |
| PF do Requerente:             | Nome do Requerente:                                                                                            |
| 24792101387                   | ASTRID CAMARA BEZERRA                                                                                          |
| CPF do Responsável Legal:     | Nome do Responsável Legal:                                                                                     |
| 24792101387                   | ASTRID CAMARA BEZERRA                                                                                          |
| îpo de Pessoa:                |                                                                                                    |
| PESSOA FÍSICA PESSOA JURÍDICA |                                                                                                    |
| *CNPJ do Estabelecimento:     | *Razão Social:                                                                                                 |
| 01.873.818/0001-81            | CONSELO ESCOLAR DO CINES PROF FRANCISCO MAURICIO DE MATTOS DOURADO                                             |
| lome Fantasia:                |                                                                                                    |
| UERF DA ESCOLA MUNICIPAL PRO  | F FCO DE MATTOS DOURADO                                                                                        |
| Natureza do Empreendimento:   |                                                                                                    |
| ASSOCIACAO PRIVADA            | *                                                                                                    |
| Número de Vagas:              | *Data de Abertura da Empresa:                                                                                  |
|                               | Enderson and the second second second second second second second second second second second second second se |

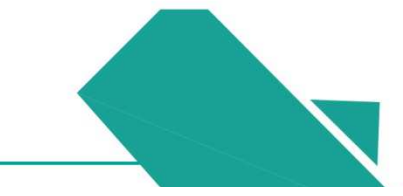

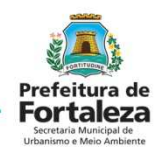

Preencher o Requerimento Informações Adicionais

| lúmero de Vagas:              | *Data de Abertura da Empresa:                           |         |
|-------------------------------|---------------------------------------------------------|---------|
| 0                             | 19/08/2016                                              |         |
| nformações Adicionais         |                                                         |         |
| Encontra-se inserido em préc  | dio ou centro comercial?                                | Sim Não |
| Instalações elétricas apreser | ntam problemas aparentes?                               | Sim Não |
| Instalações hidráulicas apres | sentam problemas aparentes?                             | Sim Não |
| Instalações sanitárias aprese | entam problemas aparentes?                              | Sim Não |
| Passeio em perfeito estado e  | e conservação e limpeza?                                | Sim Não |
| Passeio possui intervenções   | que impeçam e/ou dificultem a circulação dos pedestres? | Sim Não |
| O estacionamento possui va    | gas para deficientes?                                   | Sim Não |
| Há engenhos de publicidade,   | /propaganda?                                            | Sim Não |
| Os engenhos de publicidade    | se projetam sobre o passeio?                            | Sim Não |
|                               |                                                         |         |

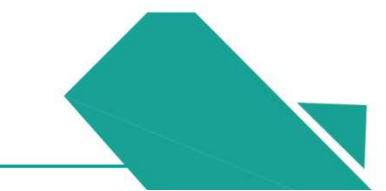

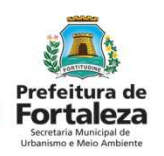

#### Informar Dados da Edificação.

|                                                                                                    | ento Edificação Documentação Validad                                                                          | ão Emissão                                                                           |                  |
|----------------------------------------------------------------------------------------------------|----------------------------------------------------------------------------------------------------|--------------------------------------------------------------------------------------|------------------|
| Dados da Estrutura Física d                                                                                            | da Edificação                                                                                                 |                                                                                      |                  |
| Selecione a forma de comprovação da regula                                                                             | ridade da estrutura física da edificação (Caso não possua deix                                                | em branco):                                                                          |                  |
|                                                                                                    |                                                                                                    |                                                                                      | *                |
| Dados do Plano de Gerenc                                                                                               | iamento de Resíduos Sólidos ou Iser                                                                           | ção do Plano                                                                         |                  |
| Selecione a forma de emissão/isenção do pl                                                                             | ano de gerenciamento de resíduos sólidos (Caso não possua de                                                  | ixe em branco):                                                                      |                  |
|                                                                                                    |                                                                                                    |                                                                                      |                  |
| Dadas da Cartificada da Co                                                                                             | opformidado do Sistema do Drotação                                                                            | Contra Incândia o Pânico (Cono não                                                   | *                |
| Dados do Certificado de Co<br>em branco)<br>*Número do Certificado:                                                    | onformidade do Sistema de Proteção                                                                            | o Contra Incêndio e Pânico (Caso não<br>*Data de Emissão:                            | •<br>possua deix |
| Dados do Certificado de Co<br>em branco)<br>"Número do Certificado:<br>Relatório de Impacto no Sis                     | onformidade do Sistema de Proteção<br>"Processo:<br>stema de Trânsito - RIST (Caso não p<br>"Data de Emissão: | O Contra Incêndio e Pânico (Caso não<br>"Data de Emissão:<br>nossua deixe em branco) | • possua deix    |
| Dados do Certificado de Co<br>em branco)<br>"Número do Certificado:<br>Relatório de Impacto no Sis<br>"Número do RIST: | onformidade do Sistema de Proteção<br>"Processo:<br>stema de Trânsito - RIST (Caso não p<br>"Data de Emissão: | o Contra Incêndio e Pânico (Caso não<br>*Data de Emissão:<br>nossua deixe em branco) | • possua deix    |

## Caso o empreendimento não disponha da informação o campo deve ser deixado em branco. Será cobrado na renovação do alvará.

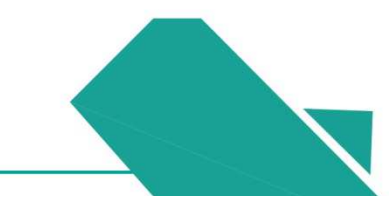

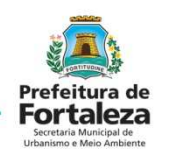

| ocumentos a serem anexados                  |                                      |
|---------------------------------------------|--------------------------------------|
|                                             |                                      |
|                                             | Download Termo de Responsabilidade 💧 |
| Selecione o documento:                      |                                      |
| Alvará Original (*)                         |                                      |
| Ato Constitutivo                            |                                      |
| Certificado do Corpo de Bombeiros           |                                      |
| Contrato de locação                         |                                      |
|                                             |                                      |
|                                             |                                      |
| Termo de Ciência e Pesponsabilidade         |                                      |
| devidamente assinado                        |                                      |
| Plano de Gerenciamento de Resíduos Sólidos  |                                      |
| Relatório de Impacto no Sistema de Trânsito |                                      |
| (RIST)                                      |                                      |
| Documento da Estrutura Física da Edificação |                                      |
| (*) Documentos obrigatórios.                |                                      |
| () boounienoo oongatorioo.                  |                                      |

Inserir a documentação em PDF, para renovação do Alvará de Funcionamento à Termo só é obrigatório o Alvará Original.

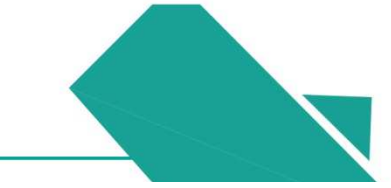

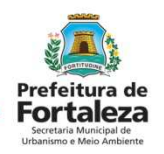

#### Anexar o Alvará Original em pdf.

| Alvará Original (*)<br>Ato Constitutivo<br>Certificado do Corpo de Bombeiros<br>Contrato de locação<br>Cópia do CNPJ e/ou CPF<br>RG e CPF representante legal<br>Tareme do Ciñenio a Deconcentificado                                                                                                    |
|----------------------------------------------------------------------------------------------------|
| Avara Original Avara Original Avara Original Avara Original Avara Original Avara Original Avara Original Avara Original Avara Original Avara Original Avara Original Avara Original Avara Original Avara Original Avara Original Avara Original Escola o Arguivo de Revio e Revio e Re |
| Ação                                                                                                    |
| Remover Abrir                                                                                                    |
|                                                                                                    |

Documentos a serem anexados

### RENOVAÇÃO DO ALVARÁ DE FUNCIONAMENTO REGULAR À TERMO Concordar com Termo de Compromisso.

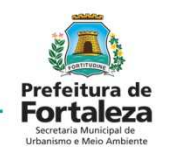

| RTALEZA ONLINE |                                                                                                    |                                                                                                    |                                                                                               |
|----------------|----------------------------------------------------------------------------------------------------|----------------------------------------------------------------------------------------------------|-----------------------------------------------------------------------------------------------|
| refeture des   | Contrato de robação<br>Copia do CNP a/ou CPF<br>RG e CPF representante legal<br>Termo de Ciência e Responsab<br>devidamente assinado<br>Plano de Gerenciamento de Re<br>Relatório de Impacto no Sistem<br>(RIST)<br>Documento da Estrutura Física da Edificação<br>(*) Documento da Estrutura Física da Edificação<br>(*) Documento da Estrutura Física De Document Format). | é necessário concordar com o Termo de Compromisso.<br>Sair                                                                                                    |                                                                                               |
| iros           | Lista de documentos:                                                                                                    |                                                                                                    |                                                                                               |
|                | Nº Doc<br>0000209073 Alvará Original                                                                                                    | Tipo de Documento                                                                                                    | Ação<br>Remover Abrir                                                                         |
|                | Termo de Compromisso<br>Estou ciente que não apresentei toda docume<br>ocasionado pela parcial irregularidade do esta<br>Renovação, sendo esta uma condição improrrog                                                                                                    | ntação exigida para a Renovação deste Alvará de Funcionamento, sendo de minh<br>ibelecimento. Comprometo-me a providenciar toda a documentação e adequaçõe<br>ável. | na inteira responsabilidade qualquer incidente<br>es físicas necessárias até o ato da próxima |
|                | Eu li e concordo.                                                                                                    |                                                                                                    |                                                                                               |
|                |                                                                                                    |                                                                                                    | Próximo                                                                                       |

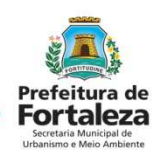

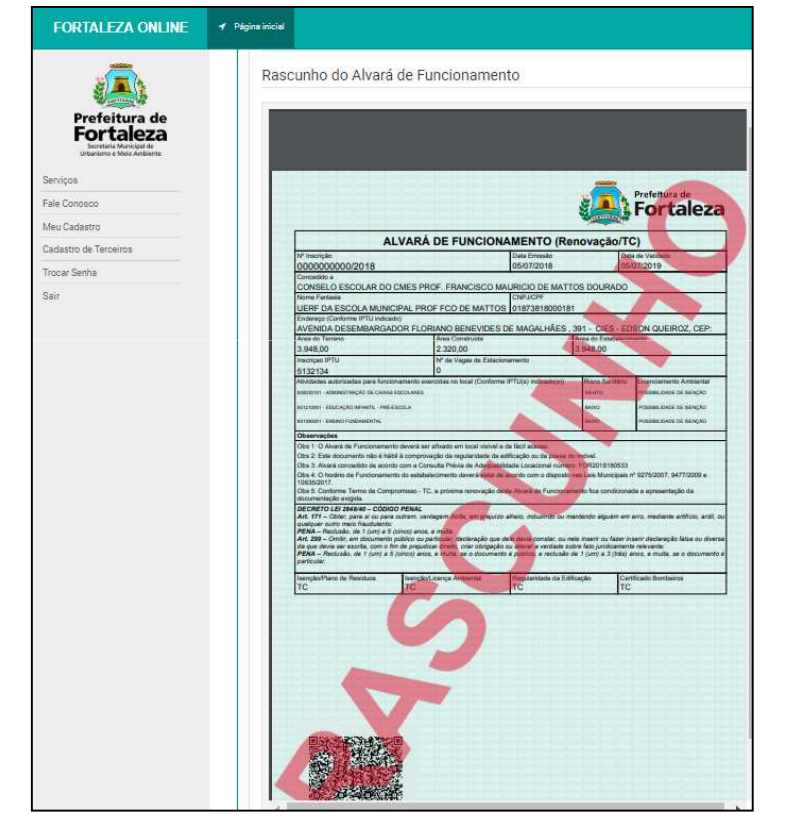

Verificar todos os dados no Rascunho do Alvará antes de pagar o DAM.

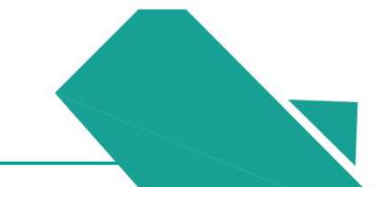

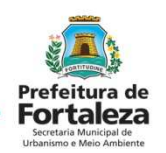

Emitir o DAM para pagamento e depois confirmar o pagamento.

| Requerimento de Alvarás de Funcionamento Regular - [Protocolo:]                    |
|------------------------------------------------------------------------------------|
| Adequabilidade Questionário Requerimento Edificação Documentação Validação Emissão |
| Você já efetuou o pagamento do boleto enviado para seu estabelecimento?            |
| Documento de Arrecadação Municipal - DAM                                           |
| Emitir DAM para Pagamento                                                          |
| Emitir Alvará de Funcionamento Regular                                             |

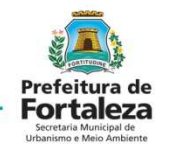

Verificar o pagamento do DAM e Emitir o Alvará de Funcionamento Regular.

| Requerimento de Alvarás                         | de Funcionamento Regular - [1                      | Protocolo: ]                         |                                        |  |
|-------------------------------------------------|----------------------------------------------------|--------------------------------------|----------------------------------------|--|
| dequabilidade Question                          | ário Requerimento Edifica                          | ção Documentação Validação           | Emissão                                |  |
| Você já efetuou o<br>sim Não<br>Documento de Ar | pagamento do boleto envia<br>recadação Municipal - | ado para seu estabelecimento?<br>DAM |                                        |  |
| Número do DAM:                                  | Valor do DAM:                                      |                                      |                                        |  |
| 2018.02959714-46                                | 500,00                                             | Verificar Pagamento do DAM           |                                        |  |
|                                                 |                                                    |                                      | Emitir Alvará de Euroionamento Regular |  |
|                                                 |                                                    |                                      | Emitir Alvara de Funcionamento Regular |  |

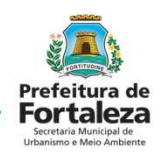

|                                          | A DE FUNCIONAM                       | ENTO (Re          | novação/T             | C)                        |  |
|------------------------------------------|--------------------------------------|-------------------|-----------------------|---------------------------|--|
| Nº Inscrição Data E                      |                                      | ata Emissão       | Dat                   | a de Validade             |  |
| AF00016461/2018                          | 04/07/2018                           |                   | 04/07/2019            |                           |  |
| Concedido a                              |                                      |                   | 1.1                   |                           |  |
| RONALDO MARQUES COUTINH                  | O LTDA - ME                          |                   |                       |                           |  |
| Vome Fantasia                            |                                      | NPJ/CPF           |                       |                           |  |
| Entrance (Conforme (PTU indicado)        | 04                                   | 06324800012       | /                     |                           |  |
| AVENIDA BARAO DE STUDART                 |                                      | S CEP-6012        | 375                   |                           |  |
| vea do Terreno                           | Area Construida                      | 0,001,0012        | Area do Estabelecia   | nento                     |  |
| 241.00                                   | 241.00                               |                   | 241.00                |                           |  |
| nscriçao IPTU                            | Nº de Vagas de Estacioname           | nto               | Nº Plano de Residu    | os/Isenção                |  |
| 360228                                   | 3                                    |                   | PGR2018017165         |                           |  |
| tividades autorizadas para funcionamento | exercidas no local (Conforme IPTL    | I(s) indicado(s)) | Risco Sanitário       | Licenciamento Ambiental   |  |
| 81120101 - RESTALIDANTES E SIALARES      |                                      |                   | BADED                 | POSSIBLIDADE DE SENÇÃO    |  |
| Observações                              |                                      |                   |                       | 17. A.                    |  |
| Obs 1: O Alvará de Funcionamento deverá  | ser afixado em local visível e de fá | ci acesso.        |                       |                           |  |
| Obs 2: Este documento não é hábil à comp | provação da regularidade da edifica  | ção ou da posse d | o imóvel.             |                           |  |
| Obs 3: Alvará concedido de acordo com a  | Consulta Prévia de Adequabilidade    | Locational numer  | o: FOR2018179126      |                           |  |
| Obs 4: O horário de Funcionamento do est | abelecimento deverá estar de acon    | to com o disposto | nas Leis Municipais   | 1º 9275/2007, 9477/2009 e |  |
| Obs 5: Conforme Termo de Compromisso     | TC, a próxima renovação deste Al     | varà de Funcionar | nento fica condiciona | da a apresentação da      |  |
| locumentação exigida.                    |                                      |                   |                       |                           |  |
| DECRETO LEI 2848/40 - CÓDIGO PENA        | L                                    |                   |                       |                           |  |
| particular.                              |                                      |                   | and a final factory i |                           |  |
|                                          |                                      |                   |                       |                           |  |
|                                          |                                      |                   |                       |                           |  |
|                                          |                                      |                   |                       |                           |  |
|                                          |                                      |                   |                       |                           |  |
|                                          |                                      |                   |                       |                           |  |
|                                          |                                      |                   |                       |                           |  |
|                                          |                                      |                   |                       |                           |  |
|                                          |                                      |                   |                       |                           |  |
|                                          |                                      |                   |                       |                           |  |
|                                          |                                      |                   |                       |                           |  |
|                                          |                                      |                   |                       |                           |  |
|                                          |                                      |                   |                       |                           |  |
|                                          |                                      |                   |                       |                           |  |
|                                          |                                      |                   |                       |                           |  |
|                                          |                                      |                   |                       |                           |  |
|                                          |                                      |                   |                       |                           |  |
|                                          |                                      |                   |                       |                           |  |
|                                          |                                      |                   |                       |                           |  |
|                                          |                                      |                   |                       |                           |  |
|                                          |                                      |                   |                       |                           |  |
|                                          |                                      |                   |                       |                           |  |
|                                          |                                      |                   |                       |                           |  |
|                                          |                                      |                   |                       |                           |  |
|                                          |                                      |                   |                       |                           |  |
|                                          |                                      |                   |                       |                           |  |
|                                          |                                      |                   |                       |                           |  |

Alvará Emitido à Termo.

#### Roteiro para renovação à Termo

- 1. Logar no Fortaleza Online
- 2. Fazer Consulta de Adequabilidade
- 3. Solicitar Renovação do Alvará de Funcionamento Regular
- 4. Responder ao Questionário
- 5. Preencher o requerimento
- 6. Informar sobre a Edificação (se não tiver dados deixar em branco, na próxima renovação anexa demais documentos)
- 7. Anexar documentação (única obrigatória é o Alvará antigo)
- 8. Concordar com Termo
- 9. Validar as informações e o pagamento
- 10. Emitir Alvará.

## **RENOVAÇÃO DO ALVARÁ FÁCIL**

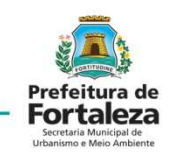

Alvará Fácil já foi emitido totalmente Online. Não havendo mudanças de área, atividade ou razão social siga a sequência.

| ALVARÁ DE FUNCIONAMENTO                                                                                                    | fettura de<br>ortaleza                                     | 8 Página Inicial / 🗅 SERVIÇOS ONLINE                                           |                                          |                               |  |
|----------------------------------------------------------------------------------------------------|------------------------------------------------------------|--------------------------------------------------------------------------------|------------------------------------------|-------------------------------|--|
| Nº Inscrição Data Emissão                                                                                                    | Prefeitura de                                              |                                                                                |                                          |                               |  |
| AF-00012888/2018 01/03/2018<br>Cancedido a                                                                                                    | Fortaleza                                                  | Alvará de Funcionamento Fácil                                                  |                                          |                               |  |
| ASP/AL PROMOTORA DE VENDAS LTDA                                                                                                    | Secretaria Municipal de                                    | Alvara de l'ancioname                                                          |                                          |                               |  |
| ASP BENEFICIOS                                                                                                    | Urbanismo e Meio Ambiente                                  |                                                                                |                                          |                               |  |
| RUA DOUTOR GILBERTO STUDART, 55 - SALA 13187-2 - COCÓ, CEP- 60192105<br>CHRIJCHY Insonge II/TU<br>07063731000125 80204677                                                                                                    | Serviços                                                   | Solicitar                                                                      | Descuisar                                | Cancelar                      |  |
| Avridade Principal<br>OurRea Atrubace De Serviços Interstatios Prencipal Mente As<br>Emme Mais Naci Especipicadas Anteriormente:<br>829979999 89.001                                                                                                    | Fale Conosco                                               | Contrat                                                                        | resquistr                                | Gaildear                      |  |
| Uso         Categoria de Uso         Subgrupo de Uso           ADEQUADO         Sarviços         Prestação de sarviços           Área do Temeno         Área Construida         Área do Estabelecimente                                                                                                    | Meu Cadastro                                               |                                                                                | $\bigcirc$                               |                               |  |
| 8.000.00 15.86 15.86<br>M de Vagas de Estacionamento<br>0                                                                                                    | Cadastro de Terceiros                                      |                                                                                |                                          |                               |  |
| Descretaçãos<br>104 - 10 Avent de Fruncisamente devent ser altadas em lical valent e de facil acesso.<br>104 - 2 Exe discuments das à latei à comprevação da regularidade de admisição so da pose do minitor.<br>104 - 2 Exe discuments das à latei à comprevação da regularidade de admisição da so da pose do minitor.<br>105 - 6 Chandra de Funcionamente de realidadesmente develá estar da acenta com o disposto nas Les Aunações em 201<br>105 - 6 Chandra de Funcionamente de realidadesmente develá estar da acenta com o disposto nas Les Aunações em 201<br>105 - 6 Chandra de Funcionamente de realidadesmente develá estar da acenta com o disposto nas Les Aunações em 201<br>105 - 6 Chandra de Funcionamente de realidadesmente develá estar da acenta com o disposto nas Les Aunações em 201 | Trocar Senha<br>Sair                                       | Alvará de Funcionamento Fácil                                                  | Alvará de Funcionamento Fácil            | Alvará de Funcionamento Fácil |  |
| COCRETO LEI INAMIA - CÓDIDO PENAL.<br>M. 177 - Otros para e lo para o transmi vantagam lítica, em prejuíza aheas, induando ou mantendo alguém em emo<br>autopor odor meno a lo para a força anos, a mais.<br>PENA - Microsala, es 1 (um) a 5 (oronza anos, a mais.<br>Alguém esta esta estadadato:                                                                                                    | madanina antificia, anti, cu<br>malanga da autorem<br>ante | Pesquisar                                                                      | Renovar                                  |                               |  |
| μένας - προσμάς σε η μης μα ματος μους, ε ποτές με ο ασώστετα ε κοτός, ε ποιομές σε η μης μαιας<br>μετολογι                                                                                                    |                                                            | 0                                                                              | •                                        |                               |  |
|                                                                                                    |                                                            | Alvará de Funcionamento Fácil e<br>Licença Sanitária Unificado Rede<br>Simples | Renovar Alvará de Funcionamento<br>Fácil |                               |  |
|                                                                                                    |                                                            |                                                                                |                                          |                               |  |
|                                                                                                    |                                                            |                                                                                |                                          |                               |  |

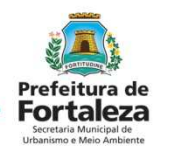

RENOVAÇÃO DO ALVARÁ FÁCIL
Alvará Fácil já foi emitido totalmente Online informar o Nº e seguir verificando as informações.

| Requerimento de Renovação de Alvará de Funcionamento                                                                                                    |  |
|----------------------------------------------------------------------------------------------------|--|
| Alvará Detalhe Questionário Validação Emissão                                                                                                    |  |
| Requerimento de Renovação de Alvará de Funcionamento                                                                                                    |  |
| Alvará emitido:<br>Alvará Detalhe Questionário Validação Emissão<br>Alvará emitido:<br>PELo FORTALEZA ONLINE<br>Nº do Alvará de Funcionamento Fácil:<br>AFL<br>Próximo Passo |  |
|                                                                                                    |  |

## **RENOVAÇÃO DO ALVARÁ FÁCIL**

Responder se houve alteração e checar as informações no Rascunho antes de emitir o DAM para pagamento.

| Requerimento de Renovação de Alvará de Funcionamento - [Protocolo:] |                                         |                             |                |                    |                      |
|---------------------------------------------------------------------|-----------------------------------------|-----------------------------|----------------|--------------------|----------------------|
| Alvará                                                              | Detalhe                                 | Questionário                | Validação      | Emissão            |                      |
| Questioná                                                           | rio                                     |                             |                |                    |                      |
| Houve alg<br>ou Razão                                               | uma alteração<br>Social entre ou<br>Não | nas característic<br>utros) | cas do estabel | ecimento? (Ativida | ide econômica, áreas |

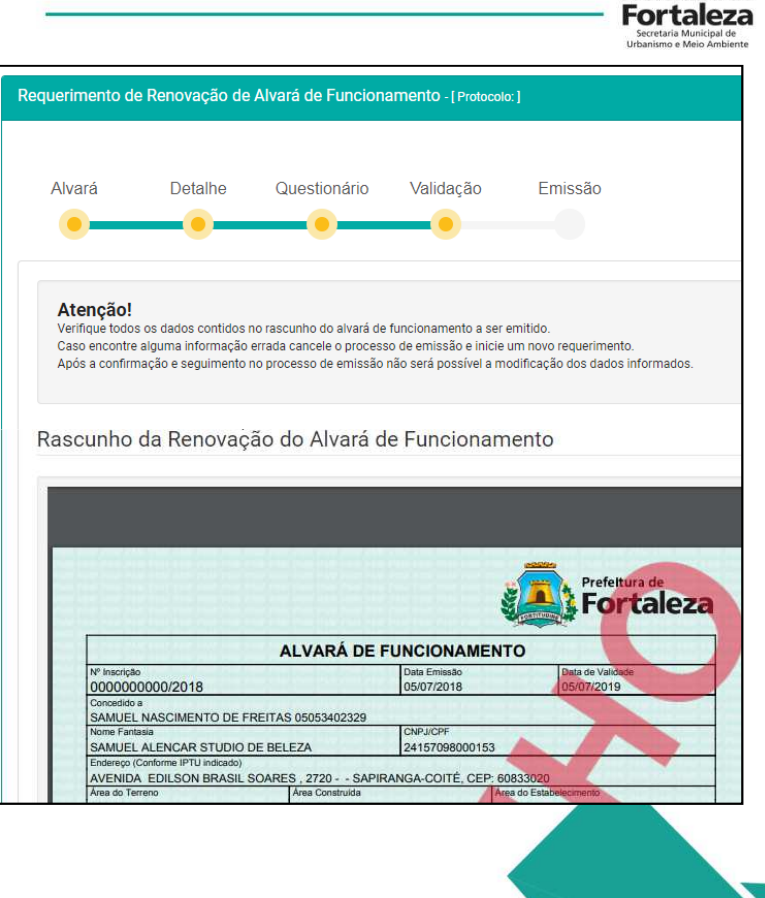

Prefeitura de

## **RENOVAÇÃO DO ALVARÁ FÁCIL**

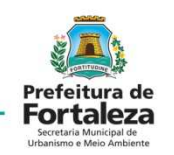

Confirmar o pagamento e Emitir Alvará de Funcionamento.

|                                                                                                    | Requerimento de Renovação de Alvará de Funcionamento - [Protocolo: RAF2018141204] |
|----------------------------------------------------------------------------------------------------|-----------------------------------------------------------------------------------|
| ALVARÁ DE FUNCIONAMENTO (Renovação)           Nº freeziçãe         Data Emissão         Data Eniversão         Data Eniversão Eniversão         Data Eniversã | Alvará Detalhe Questionário Validação Emissão                                     |
| 7060335         1           Andrádes adurante as para funcionamente xerardare no local (Cantome PPU(e) indicados)))         Raco Santáno         Loencamente Ambendar<br>instrumitadas adurantes as para funcionamente Ambendar<br>instrumitadas adurantes as para funcionamente Ambendar en local (Cantome PPU(e) indicados)))         Raco Santáno         Loencamente Ambendar<br>instrumitadas adurantes as para funcionamente Ambendar en local (Cantome PPU(e) indicados)))         Raco Santáno         Loencamente Ambendar<br>instrumitadas adurantes adurantes adurantes adurantes adurantes adurantes adurantes adurantes<br>das 2 das durantes das balto acongonados en galandadas das distinçãos en adurantes (CR202110712205<br>Ces 4 - O horario de Funcionamento de estabelecimento deverá estar de socido com o disposto nes Leis Municipais nº 627920007, 947712008 e<br>1935/2017.                                                                                                    | Você já efetuou o pagamento do boleto enviado para seu estabelecimento?           |
| DECRETO E Jasedes - CÓDIO D'PHAL.<br>AN ET / CÓDIA: - de Capito de Carlos e surfagem Ríche, em prejuizo añero, induzindo ou mantendo alguém em emo, mediante artíficio, antil, ou<br>qualquir ordo mos faudulanto:<br>Réda: Aneculada, en (1914 5 Cinco) anos e muíta.<br>Art 294 - Ontes: em discumento publico ou particular definidado que dels devis constar ou nese inserir no fazer inserir declanação faita ou diversa<br>Réda: Aneculada, en (1914 5 Cinco) anos e muíta, ao o documento e público, e encluda cin (1111) 4.3 (detaj anos, e emuíta, se o documento e<br>particular:                                                                                                    | Documento de Arrecadação Municipal - DAM Número do DAM: Valor do DAM:             |
|                                                                                                    | 0,00 Verificar Pagamento do DAM                                                   |
|                                                                                                    | Emitir Alvará de Funcionamento                                                    |
|                                                                                                    |                                                                                   |

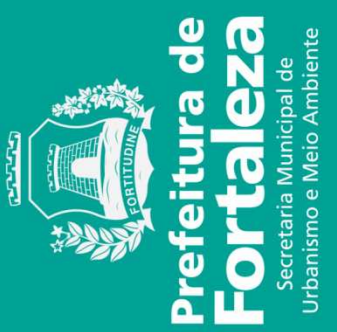